## HOSTING WARRIORS

Christian Web Hosting for Warriors on a Mission"

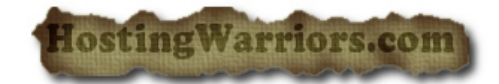

## Managing IP Deny Manager in cPanel

This feature is capable of blocking a single IP address or a range of IP addresses from accessing your site. Fully qualified domain names (FQDNs) can also be banned.

## Deny (Ban) an IP Address

To deny/ban an IP address:

- 1. Enter the IP into the IP Address or Domain field.
- 2. Click the Add button.

IP addresses can be added in 5 different ways:

- Single IP Address (Example: 10.5.3.333)
- Range (Example: 10.5.3.3-10.5.3.40)
- Implied Range (Example: 10.5.3.3-40)
- CIDR Format (Example: 10.5.3.3/32)
- Implied (Example: 10.)

**Note:** Entering "10." as an implied IP address implies 10.\*.\*.\*, where \* represents a positive whole numbers in an IP address. Therefore, entering "10." will block all IP addresses that begin with 10. Please exercise discretion when implying IP addresses.

## Unban an IP Address

To remove a denied IP address:

- 1. Click the Woutton under the *Remove* header next to the appropriate IP address.
- 2. From the next screen, confirm the IP addresses deny-removal by clicking Yes.